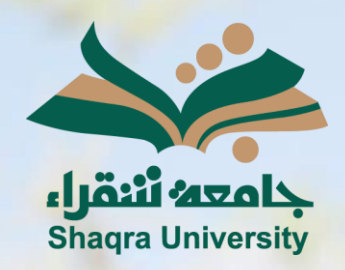

## الدليل الإرشادي لنظام التعليم الإلكتروني الواجبات

الإصدار الثاني 1446 ه – 2024 م

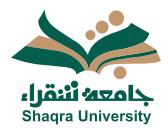

## الدليل الإرشادي لنظام التعلم الإلكتروني

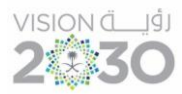

## حل الواجبات:

لانجاز الواجبات المرتبطة بالمقرر اتبع الآتي:

- الذهاب الى المقرر الدراسي، صفحة المحتوى.
  - 2. فتح الواجب المعين.
- .3 رؤية معلومات الواجب (تاريخ الاستحقاق عدد المحاولات الحد الأقصى للدرجات)
  - 4. اختر عرض الإرشادات.

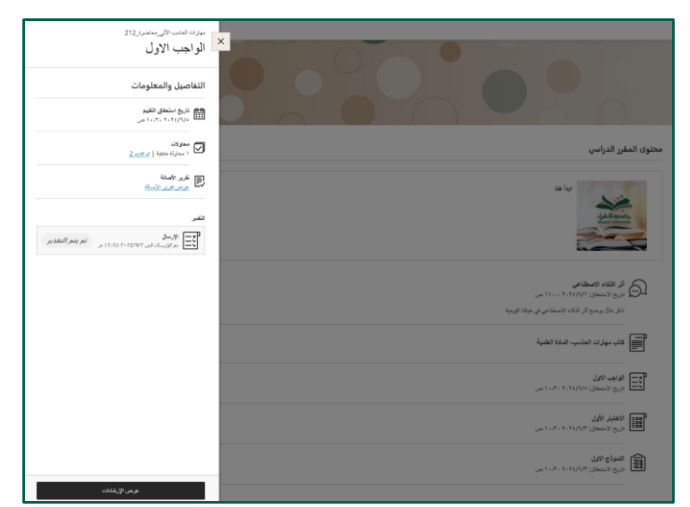

 . بإمكانك تنزيل ملفات الواجب بالضغط على الثلاث نقاط بجانب الواجب، ثم اختر تنزيل.

- .6 في الجزء الواجبات المرسلة يمكنك كتابة حل الواجب.
  - . يمكنك ارفاق ملف من علامة ارفاق.
  - 8. بعد عرض الملف المرفق والتأكد منه، اختر إرسال.
- 9. إذا كناً نريد تأجيل الارسال لوقت لاحق، اختر حفظ وإغلاق.

|                                                                                                    | الواجب الأول                                                                                                    |
|----------------------------------------------------------------------------------------------------|----------------------------------------------------------------------------------------------------|
| التفاصيل والمعلومات<br>تري منعن تقير<br>تري منعن تقير<br>مريز:<br>مريز:<br>مریز:<br>مريز:<br>مريز:<br>مريز:<br>مريز:<br>مريز:<br>مريز:<br>مريز:<br>مريز:<br>مريز:<br>مريز:<br>مريز:<br>مريز:<br>مريز:<br>مريز:<br>مريز:<br>مریز:<br>مریزار:<br>مریز:<br>مریز:<br>مری | ریمادات الواقی<br>سریما فرانمر: 5 مریک<br>بین مسلم انداز ۲۵ مرکزی<br>این مسلم انداز ۲۵ مرکزی<br>این مسلم انداز ۲۵ مرکزی |
| تقر<br>الم اللهم الما الله الله الله الله الله                                                                                                    | الواجات المرسلة<br>۸۰ ۳۲۰ ۸۰ ۹۰ ۲۵ یا ۲۰۰۰ ۲۵ ۱۹۰ ۲۵ ۹۵ ۵۵ ۵۵ ۵۵ ۵۵<br>۵۱۰۰۰<br>۱۹۰۰۲<br>۱۹۰۰۲                          |
| e 8<br>↓ ↓                                                                                                    |                                                                                                    |

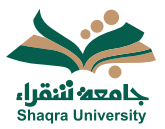

## الدليل الإرشادي لنظام التعلم الإلكتروني

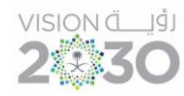

10. عند اختيارك لإرسال، ستظهر رسالة لتأكيد متابعة الإرسال، أو الإلغاء.

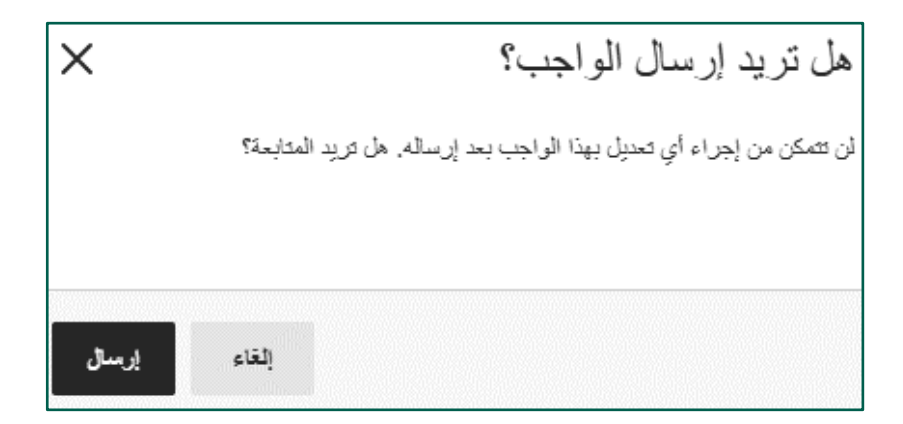

11. بعد ارسال الواجب، تصل رسالة لتؤكد نجاح الإرسال مع رقم التأكيد. 12. يستطيع الطالب تنزيل ملف نصي به رقم التأكيد.

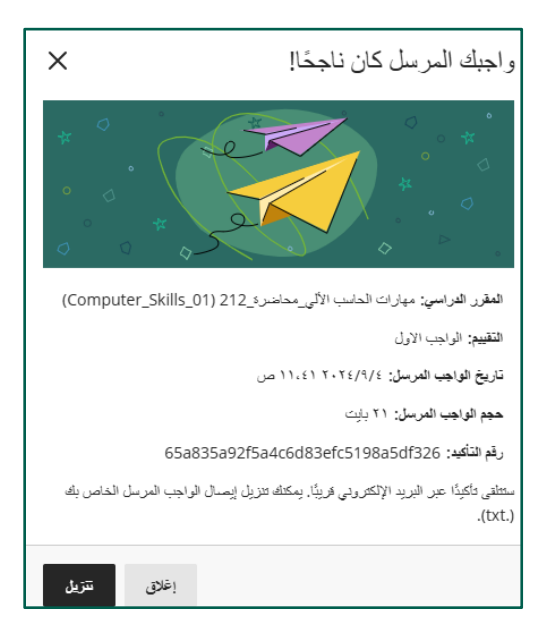